## **Britannica** ACADEMIC

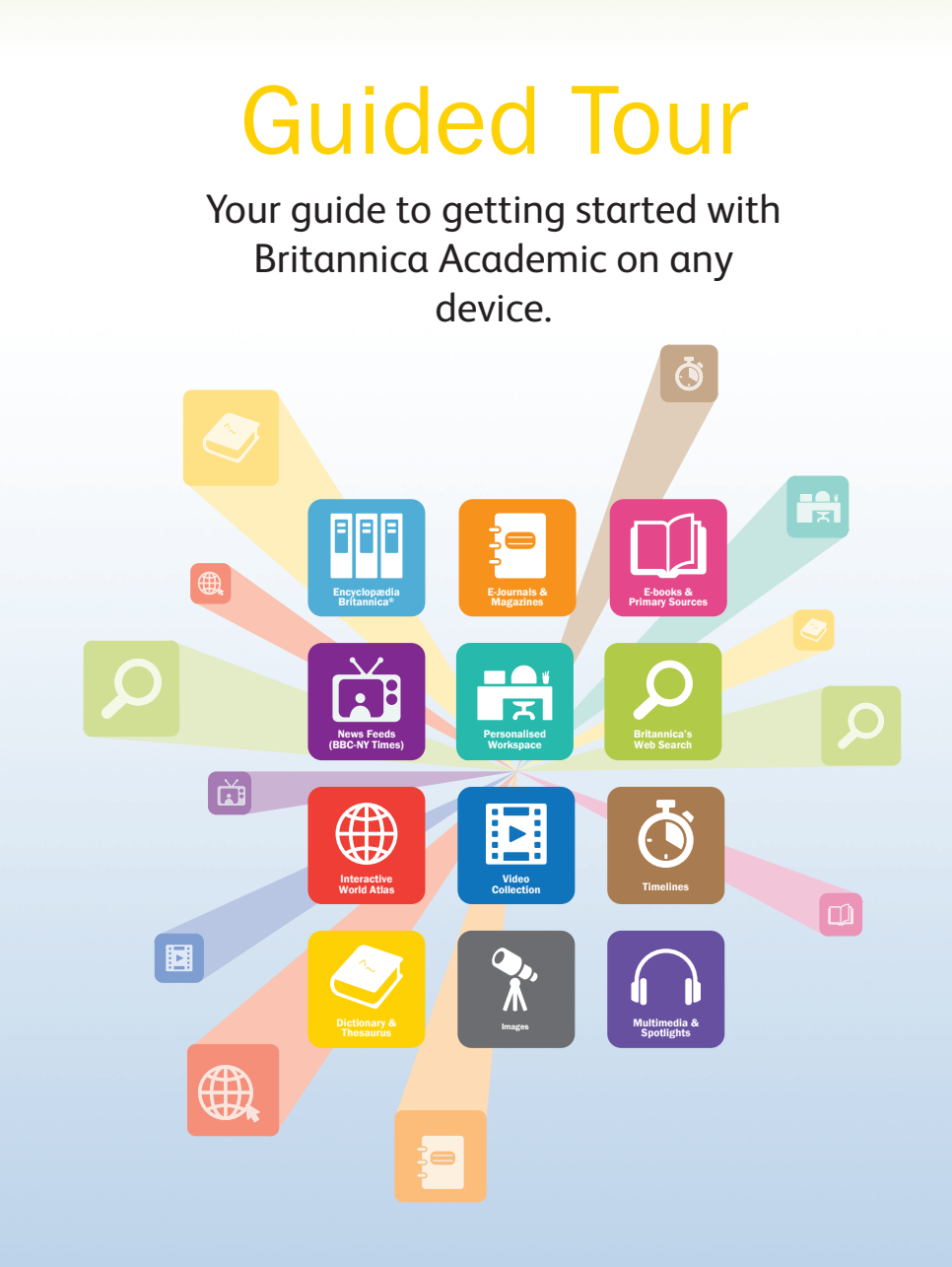

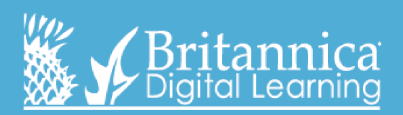

### Homepage

**Research Tools** – Here are some shortcuts to great features like...

- Compare Countries
- World Atlas
- Original Sources (an add-on resource)

#### Browse -

- Browse by subject
- Look for biographies by era, nationality, gender and/or significance
- Or explore our media collection

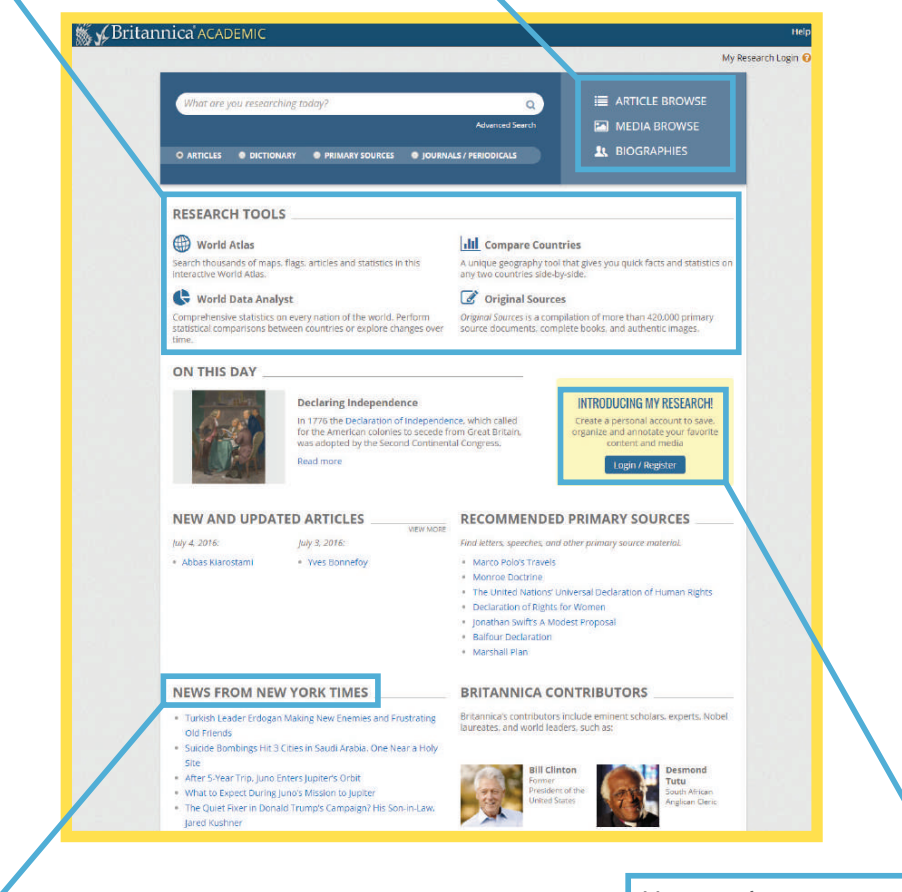

Newsfeed – current news stories from the New York Times and the BBC. My research – create a personal account to save and organise research wherever you are (more information on page 6).

## Search results page

Here you can see search results in Encyclopædia Britannica<sup>®</sup> and the Merriam-Webster<sup>®</sup> Collegiate dictionary and thesaurus, plus images and videos.

If you subscribe to Britannica<sup>®</sup> ImageQuest<sup>™</sup>, your search will link directly to image results in ImageQuest.

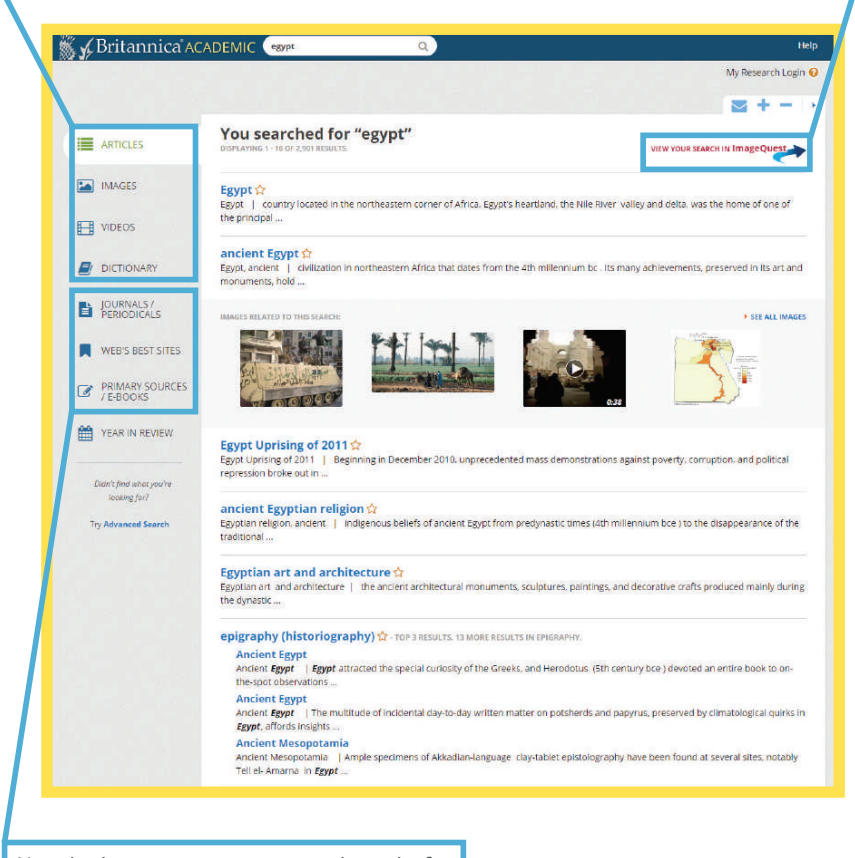

You also have easy access to search results for e-books, primary sources and EBSCO journals. You can use the Web's Best Sites links as shortcuts for researching the wider web. The Article History ta shows a d amendme as the made the

Th

al

of

wherever you

|               | ABritannica ACADEMIC (1000) (2) (1000)      |                                                             |                                                                                                    |                                                                                                    |                                             |                                      |                                                        |                                                    |                                            |  |
|---------------|---------------------------------------------|-------------------------------------------------------------|----------------------------------------------------------------------------------------------------|----------------------------------------------------------------------------------------------------|---------------------------------------------|--------------------------------------|--------------------------------------------------------|----------------------------------------------------|--------------------------------------------|--|
| :<br>h        | Olympic Games                               |                                                             |                                                                                                    |                                                                                                    |                                             |                                      |                                                        |                                                    |                                            |  |
| u<br>stailed  | Article image                               | s & videos Relas                                            | Article History                                                                                                    | Contributor                                                                                                    | 0 5 + -                                     |                                      | Click on tl                                            | ne                                                 |                                            |  |
| bo            | T                                           | corrected cross-re<br>Updated to menta                      | derance to Vanceuver.<br>on that Beljing was awanded the 2022 Winter Olympics.                                                                  | Adam Augustyn                                                                                                    | 3.4 16.2018<br>Januari                      |                                      | contribut                                              | or's                                               |                                            |  |
| ne<br>oru     | 7                                           | Mentioned that the<br>Decelone Gentes<br>Addeo video.       | onia and Hendeputes and Blovenia also competed in the 1992<br>es independent countries.                                                         | Any Takanen                                                                                                    | Mar 27, 2015<br>Feb 3, 2015                 |                                      | name to l                                              | earn                                               |                                            |  |
| ery<br>at and | 7                                           | Added image of a<br>Added bertion on<br>Added photos fro    | 2014 Sochi Games posteri<br>Itle sochi Jona Minter olympic sames<br>In the 2012 Olympic Sames                                                   | Adam Augustyn<br>Adam Augustyn<br>Adam Augustyn                                                                                                    | J. 8 3, 2014<br>Mar 22, 2014<br>Feb 7, 2014 | about the author                     |                                                        | author.                                            |                                            |  |
|               | 7                                           | Updated article to<br>Added section dep                     | memory that Tokyo will host the 2020 Olympic Games.<br>Ionizing the souther 2012 Olympic Games to enide                                         | Adam Augustyn<br>Adam Augustyn                                                                                                    | Sep 12, 2013<br>Dec 18, 2013                |                                      |                                                        |                                                    |                                            |  |
| weii          | 3                                           | dlympics.<br>Actived highlights of                          | es at beginning of article to bit turnical articles on the usual and 2010<br>of the 2010 Writer Garnes to the Vancouver, Carlaca, 2010 section. | AGAILAUJUDYN                                                                                                    | Dec 2, 2011                                 |                                      |                                                        |                                                    |                                            |  |
|               | 7                                           | Mentoned that Py<br>Changed 'Jaroma                         | chang: to "Pyongdrang."<br>exceptions was chosen to bost the 2018 Olympic Writer Games.<br>inglar to "jacome ignta."                            | Adam Augustyn<br>Adam Augustyn<br>Amy Tikkanen                                                                                                    | 3.4 6, 2011<br>1.4 6, 2011<br>1.4 6, 2010   |                                      | _                                                      |                                                    |                                            |  |
| r wno         | T                                           | Added cross-refer<br>Added the new sp<br>2014, as well as a | ence to Vancouver 2010 anticle.<br>orts that will be added to the Olympic Games programs in 2012 and<br>commany of the pate Beijing Games.      | Michael Ray<br>Adam Augustyn                                                                                                    | Dec 24, 2009<br>Oct 22, 2009                |                                      | These nav                                              | vigation to                                        | ols make                                   |  |
|               | 7                                           | Updated to reflect<br>Changed "United I                     | the selection of filo de janéiro as the site of the 2016 Summer Games.<br>Orgdom' to "Great Britain" throughout, article.                       | Michael Roy<br>Adam Augustyn                                                                                                    | 0x 6 2009<br>Feb 23 2009                    |                                      | it easy to                                             | take action                                        | 1:                                         |  |
|               | 2                                           | Article revised and                                         | upplikes.<br>I podstesi.                                                                                                    | act water feld.                                                                                                    | Aug 4, 2008<br>3.4 30, 2008                 |                                      | • Save                                                 |                                                    |                                            |  |
|               |                                             |                                                             |                                                                                                    |                                                                                                    |                                             |                                      | Print                                                  |                                                    |                                            |  |
| Image         | s & Vide                                    | os ta                                                       | ıb                                                                                                    |                                                                                                    |                                             |                                      | • E-mail                                               |                                                    |                                            |  |
| vides m       | ultimed                                     | ia resu                                                     | ılts that                                                                                                    |                                                                                                    | -                                           |                                      | • Cite                                                 |                                                    |                                            |  |
| related       | to your                                     | search                                                      | term.                                                                                                    |                                                                                                    |                                             |                                      | Translate                                              |                                                    |                                            |  |
|               |                                             |                                                             |                                                                                                    |                                                                                                    | Read aloud                                  |                                      |                                                        |                                                    |                                            |  |
|               |                                             |                                                             | Navigate betwe                                                                                                    | en                                                                                                    | en • Increase/decrease fo                   |                                      |                                                        | font size                                          |                                            |  |
|               |                                             |                                                             | related topics                                                                                                    |                                                                                                    |                                             |                                      |                                                        |                                                    |                                            |  |
|               |                                             |                                                             |                                                                                                    |                                                                                                    |                                             |                                      |                                                        |                                                    |                                            |  |
|               |                                             | ä                                                           | Britannica ACADEMIC                                                                                                    | Search                                                                                                    | Q                                           |                                      |                                                        |                                                    | Help                                       |  |
|               |                                             |                                                             | Ohmen is Come                                                                                                    |                                                                                                    |                                             |                                      |                                                        | N                                                  | vly Research Login 🔞                       |  |
|               |                                             |                                                             | Olympic Game                                                                                                    | es                                                                                                    |                                             |                                      |                                                        |                                                    |                                            |  |
|               |                                             |                                                             | Article Images & Videos Relates                                                                                                    | d Article Histo                                                                                                    | iny                                         |                                      |                                                        | ☆ 🖨 🔤 🗹                                            | $\Theta + - \phi$                          |  |
| e Table       | of                                          |                                                             | • [+] Expand All •                                                                                                    | Alternate titles: 0                                                                                                    | lymplad, Olympics, Su                       | mmer Olympics                        |                                                        |                                                    |                                            |  |
| ntents -      | - from                                      |                                                             | The ancient Olympic Games                                                                                                    | Introduct                                                                                                    | ion                                         | Olympic Games                        | athletic festival that or                              | ginated in ancient Gre                             | ece and was                                |  |
|               | an                                          |                                                             | The modern Olympic movement<br>History of the modern Summer                                                                                     |                                                                                                    | 1111                                        | revived in the la<br>limited to comp | te 19th century. Before t<br>etitors with amateur stat | he 1970s the Games w<br>tus, but in the 1980s m    | vere officially<br>hanv events were        |  |
| nn to an      | v                                           |                                                             | Games<br>History of the Olympic Winter                                                                                                    | A P                                                                                                    | E St                                        | opened to professiona                | ssional athletes. Current<br>athletes in basketball a  | tly the Games are oper<br>nd football (soccer). Th | n to all, even the<br>ne ancient           |  |
| ader          | 2                                           |                                                             | Games<br>Additional Reading                                                                                                    |                                                                                                    |                                             | Olympic Games<br>Games program       | included several of the s<br>, which at times has incl | ports that are now pa<br>uded events in as man     | rt of the Summer<br>iy as 32 different     |  |
| ouahou        | hout the Related Resources for this Article |                                                             |                                                                                                    | sports. In 1924 the Winter Games were sanctioned for winter sports. The<br>Olympic Games have come to be regarded as the world's foremost sports competition. |                                             |                                      |                                                        |                                                    | ports. The                                 |  |
| icle and      | le and to                                   |                                                             |                                                                                                    |                                                                                                    | The ancient Olympic Games 📃                 |                                      |                                                        |                                                    |                                            |  |
| st of         |                                             |                                                             | View search results for:                                                                                                    | Origins                                                                                                    |                                             |                                      |                                                        |                                                    |                                            |  |
| nested        | titles                                      |                                                             | Olympic Games Q                                                                                                    | 14/20                                                                                                    | 14-20                                       | matter of debat                      | e, but it is reasonably cer                            | rtain that they occurre                            | d in Greece                                |  |
| additio       | nal                                         |                                                             |                                                                                                    | Mar                                                                                                    | A A A                                       | annost 3,000 ye<br>ace at least four | Greek sporting festivals,                              | sometimes called "clas                             | ssical games," had                         |  |
| dina          |                                             |                                                             |                                                                                                    | SCA                                                                                                    | ~                                           | Games at Delph                       | i; the Nemean Games at                                 | Nemea; and the Isthm                               | nian Games, held                           |  |
| anig.         |                                             |                                                             |                                                                                                    | Picture Post/Hulton Arch                                                                                                    | we/Getty Images                             | Rome, Naples, (                      | dessus, Antioch, and Ale                               | 2xandria.                                          | ico os rai aneid as                        |  |
|               |                                             |                                                             |                                                                                                    |                                                                                                    |                                             | Of all the game<br>famous. Held e    | held throughout Greece<br>ery four years between       | e, the Olympic Games<br>August 6 and Septemb       | were the most<br>er 19, they               |  |
|               |                                             |                                                             |                                                                                                    | Ri I                                                                                                    |                                             | occupied such a<br>historians meas   | n important place in Gre<br>ured time by the interva   | ek history that in late<br>l between them—an O     | antiquity<br>Nympiad. The                  |  |
| u can als     | 50                                          | 1                                                           |                                                                                                    | Contunico © ZDF Briterp                                                                                                    | 2:00<br>elsas Gentell, Moirci               | Olympic Games<br>festival. They w    | like almost all Greek ga<br>ere held in honour of Zeu  | mes, were an intrinsic<br>us at Olympia by the ci  | part of a religious<br>ty-state of Elis in |  |
| w the T       | able                                        |                                                             |                                                                                                    | was Coroebus c                                                                                                    | of Elis, a cook, who                        | the northweste<br>won the sprint     | n Peloponnese. The first<br>ace in 776 scc. Notions t  | Olympic champion lis<br>hat the Olympics bega      | ted in the records<br>n much earlier       |  |
| Content       | S                                           |                                                             |                                                                                                    | than 776 BCE are<br>founded by Her                                                                                                    | e tounded on myth<br>acles, son of Zeus     | and Alcmene.                         | vidence. According to on                               | e legend, for example.                             | , the Games were                           |  |
|               | 1                                           |                                                             |                                                                                                    |                                                                                                    |                                             |                                      |                                                        |                                                    |                                            |  |

#### **Competition and status**

origin of the modern English word tad. • a race run by humans on fact metre race was included and four real modern 1.500- or 5.000-metre ever ts. v latter was an all-around co

At the meeting in 776 sec there was proved in the sector of the track at Offmal but other events were ad ed to be the sector of the track at Offmal but other events were ad ed to be the sector of the track but other events (210 years) long. The word off feetfrace means varias e

C

Martin

## Article page

Every article has the ' doubleany word to see its definition.

## My Research area

Britannica's My Research area helps you to save and organise research wherever you are. Save articles, images and videos, e-books and primary sources, journals and even weblinks.

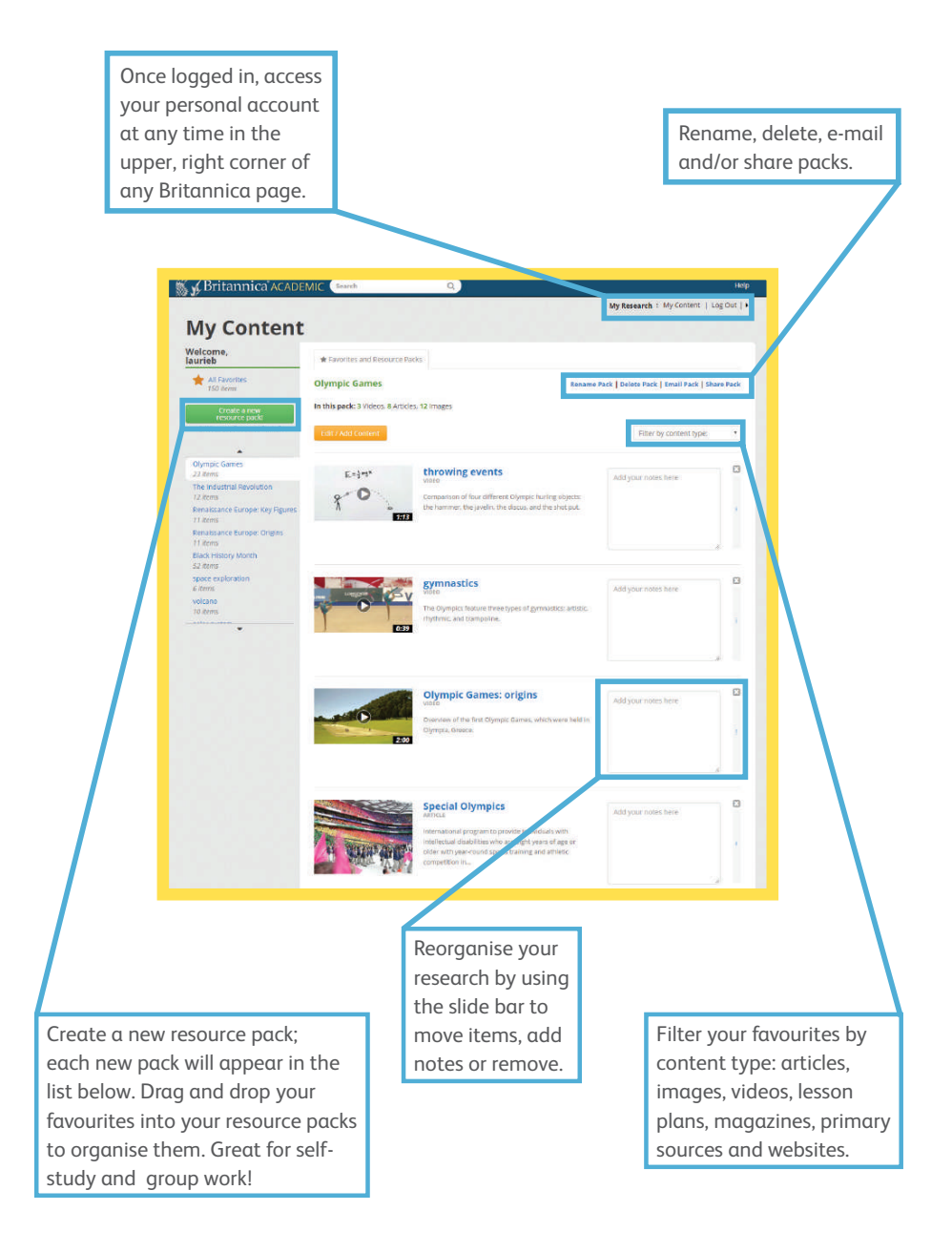

# Vos contacts

Isabelle **Blin** Tél. + 33 (0)1 75 60 43 02 education@universalis.fr Vincent Chan Tél. + 33 (0)1 75 60 42 62 education@universalis.fr

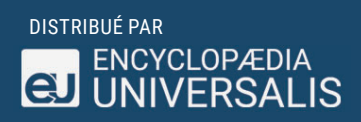

88 ter, avenue du Général Leclerc 92100 Boulogne-Billancourt POUR PLUS D'INFORMATIONS : www.encyclopædia-universalis.fr

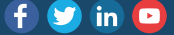